Passo a passo de como realizar uma Manifestação Identificada na plataforma FalaBR

1° Acesse: falabr.cgu.gov.br  $\rightarrow$  Faça o login utilizando sua conta GOV.BR, via CPF e senha.

| Image: A contract of the contract of the co | <ul> <li>Número do CPF</li> <li>Digite seu CPF para criar ou acessar sua conta govbr</li> <li>CPF</li> <li>jogite seu CPF</li> <li>Continuar</li> <li>Outras opções de identificação:</li> <li>Login com seu banco excenta seutente</li> <li>Login com QR code</li> <li>Seu certificado digital</li> <li>Seu certificado digital</li> </ul> |
|----------------------------------------------------------------------------------------------------|----------------------------------------------------------------------------------------------------|

2º Depois de usar seu e-mail e senha, você deve clicar em "Entrar", que levará você a página abaixo. Então você deve clicar em "Nova Manifestação".

| ← → C S falabr.cgu.gov.br/web/principal                                                                                               | ९ 🖈 🖸   👩                                              |
|----------------------------------------------------------------------------------------------------|--------------------------------------------------------|
| Controllators dens. a unabe E Fala BR Matterne Hogeles de Culdors e Actess e Informação                                               | Irocio Acesso à Informação - Ouvidoria - 🗷 🔶 Usuário   |
| Damos as boas-vindas à Plataforma Integrada de Ouvidoria e<br>Seus dados pessais estarão protegidos, nos termos da Lei nº 13 480/2017 | e Acesso à Informação                                  |
| Ouvidoria                                                                                                    | Lei de Acesso à Informação - LAI                       |
| • •                                                                                                    |                                                        |
| Nova Manifestação                                                                                                    | Novo Pedido de Acesso à Informação                     |
| Registre a sua solicitação, reclamação, denúncia, sugestão ou elogio                                                                  | Registre o seu pedido de acesso à informação           |
| ۲                                                                                                    | <b>&gt;</b>                                            |
| Nova Manifestação - Ouvidoria Interna                                                                                                 | Meus Pedidos e Recursos de Acesso à Informação         |
| Canal destinado a servidores e trabalhadores das instituições federais para registro de manifestações.                                | Consulte o andamento de seus pedidos e recursos da LAI |
|                                                                                                    |                                                        |
| Minhas Manifestações                                                                                                    |                                                        |
| Consulte o andamento de suas manifestações                                                                                            |                                                        |
|                                                                                                    |                                                        |

3º Agora você precisa escolher o tipo de manifestação que você deseja realizar. Para facilitar a escolha, você pode colocar o mouse acima do tipo desejado e uma pequena caixa explicativa irá abrir. Mas não se preocupe, se você por acaso errar o tipo da manifestação a equipe da ouvidoria altera o tipo pra você!

| Contractore Gest<br>au Valo<br>= Fala BR<br>Patistrum integrade do Cuvidore e Across & Informação                                               | inicio Acesso à Informação • Ouvidoria • // • O 🚺 Usuario                     |
|----------------------------------------------------------------------------------------------------|-------------------------------------------------------------------------------|
| O que você quer fazer?<br>Ajude a aprimorar os seniços pubblicos por meio de reclamações, elogies ou sugestões, ou ainda, registre uma denúncia |                                                                               |
| + Voltar                                                                                                    |                                                                               |
| Reclamação<br>Manifeste sua instistação com o serviço publico                                                                                   | Elogio<br>Expresse se vocé esta satisfeito com um atendimento público         |
| Solicitação<br>Solicita a adoção de providências por parte de uma Ouvedoria                                                                     | Sugestão<br>Envie uma ideia ou proposta de meihoria para os serviços publicos |
| Denúncia<br>Comunique uma inregularidade: um ato licoto ou uma violação de direitos na administração pública                                    | Simplifique<br>Sugra alguma ideia para desburocratzar o serviço publico       |
|                                                                                                    | Perguntas frequentes                                                          |
| gov.br                                                                                                    |                                                                               |
| usukeo promuções                                                                                                    | ÓRGÍOSE ENTIDADES AADA                                                        |

4º Quando você escolher o tipo da sua manifestação, irá aparecer um formulário como esse abaixo para você preencher. Neste caso, só é obrigatório preencher o "Órgão para o qual você quer enviar sua manifestação" e "Fale aqui", onde você deve escrever sua manifestação. No nosso caso o órgão que deve ser escolhido é a UFAPE, mas você também pode realizar o mesmo procedimento para outros órgãos se precisar.

| Controlatione deels     ar Fala.RR Patienters integrada de Cuvidora e Acessa à informação                                                                                                    | Inicio | Acesso à Informação 💌 | Ouvidoria 🝷 | <i>i</i> 6 0 | A Usuário |  |
|----------------------------------------------------------------------------------------------------|--------|-----------------------|-------------|--------------|-----------|--|
| A 2 Prictal 2 Non-Methedada-Reclamado                                                                                                    |        |                       |             |              |           |  |
| Faça sua reclamação<br>Escolha esta spoção para demonitar a sua institútição com um serviço publico. Vocé pode fazer críticas, relatar institúencias. Também se aplica aos casos de omissão na prestação de um serviço publico.                                                                                                    | ico.   |                       |             |              |           |  |
| Destinatărio                                                                                                    |        |                       |             |              |           |  |
| Filte por esten Redeni, estadast ou municipali A                                                                                                    |        |                       |             |              |           |  |
| Estrea<br>Q. Foderal X V                                                                                                    |        |                       |             |              |           |  |
| Órgão para o quai você quer enviar sua manifestação                                                                                                    |        |                       |             |              |           |  |
| Comece a digitar o nome ou a sida do legão para selecionid- na lista que resi exilida                                                                                                    |        |                       |             |              | ×         |  |
| in vonnes<br>URARE - Universitade Redenii da Agresie de Persano.                                                                                                    |        |                       |             |              |           |  |
| Descriçav                                                                                                    |        |                       |             |              |           |  |
| Sobre quil assunto você quer falan?                                                                                                    |        |                       |             |              |           |  |
| Q. Edechar                                                                                                    |        |                       |             |              | × ×       |  |
| Fine agat<br>Register sou velses & Emportante que uijs dans e adjutio, mas compliato son informações que facilitario a songle e logente responsável, o tema, o son-jou relacionado, a data, o local, as condutos preticadas, e tudo mais que possa ajuder a entendor o caso. Vicol tambiém poderá adicionar documentos, videos, foitos e imagens. |        |                       |             |              |           |  |
| Descreto a cartecida de sua manifestação Seja clare e algeritos teformações pessoasis, inclusive alembilicação não dovem ser inventitas o não ser que sejam escenciais para e caracterização da manifestação                                                                                                    |        |                       |             |              |           |  |
|                                                                                                    |        |                       |             |              |           |  |
| Linite miximo de 1600 constanes                                                                                                    |        |                       |             |              | le        |  |
| Chigatária                                                                                                    |        |                       |             |              |           |  |
| Even de angliest                                                                                                    |        |                       |             |              |           |  |

Importante ressaltar que é muito importante que a manifestação seja realizada de forma clara e com o máximo de informações possíveis, informando todos os dados relevantes para a solicitação ou em casos de reclamação/denúncia, tudo que possa ser usado para abrir uma investigação. Sendo assim, você também pode adicionar arquivos de mídia nos anexos, como textos, documentos comprobatórios, vídeos e áudios. Mas, caso a ouvidoria perceba que está faltando alguma informação relevante, nós podemos fazer um pedido de complementação para tirar todas as dúvidas. Por isso, fique atento ao seu e-mail.

| Sobre qual assunto vocé quer falar?                                                                         |                                                                      |                                                                      |                                                                     |                                              |                                  |       |
|----------------------------------------------------------------------------------------------------|----------------------------------------------------------------------|----------------------------------------------------------------------|---------------------------------------------------------------------|----------------------------------------------|----------------------------------|-------|
| Q. Selecione                                                                                                |                                                                      |                                                                      |                                                                     |                                              |                                  | × ×   |
| Fale aqui                                                                                                   |                                                                      |                                                                      |                                                                     |                                              |                                  |       |
| Registre seu relato. É importante que seja claro e objetivo, mas co                                         | empleto com informações que facilitarão a análise. Indíque o órgão e | e o agente responsável, o tema, o serviço relacionado, a data, o loc | al, as condutas praticadas, e tudo mais que possa ajudar a entender | r o caso. Você também poderá adicionar docum | mentos, videos, fotos e imagens. |       |
| Descreva o conteúdo de sua manifestaçãa. Seja claro e objetivo                                              |                                                                      |                                                                      |                                                                     |                                              |                                  |       |
|                                                                                                    |                                                                      |                                                                      |                                                                     |                                              |                                  |       |
| Limite miximo de 8000 caracteres                                                                            |                                                                      |                                                                      |                                                                     |                                              |                                  |       |
| Obrigatório.                                                                                                |                                                                      |                                                                      |                                                                     |                                              |                                  |       |
| Envio de arquivos<br>Selecione o arquivo<br>São aceitos documentos de texto (pdf. doc., docu, txt), imagens | ijpeg, pag, brepi, planištvas (xls. xlso) e multimidia (mpil, mp4)   |                                                                      |                                                                     |                                              |                                  |       |
| Local do fato 😧                                                                                             |                                                                      |                                                                      |                                                                     |                                              |                                  |       |
| Estado                                                                                                    | Municipio                                                            |                                                                      | Local                                                               |                                              |                                  |       |
| Q. Selecione                                                                                                | × × Q Selecione                                                      |                                                                      | × × Exemple P                                                       | osto de Saúde Nº02                           |                                  |       |
|                                                                                                    |                                                                      |                                                                      |                                                                     |                                              |                                  |       |
| Quais são os envolvidos no fato? 😗                                                                          |                                                                      |                                                                      |                                                                     |                                              |                                  |       |
| Nome do Envolvido                                                                                           | CPF                                                                  |                                                                      | Órgão/Empresa                                                       | Função d                                     | do Envolvido                     |       |
|                                                                                                    |                                                                      |                                                                      |                                                                     | Q Sel                                        | lecione                          | × ~ 🔶 |
| τ <u></u>                                                                                                   |                                                                      |                                                                      | t                                                                   |                                              |                                  |       |
|                                                                                                    |                                                                      |                                                                      |                                                                     |                                              |                                  |       |
|                                                                                                    | ( + V                                                                | oltar                                                                | Avar                                                                | içar →                                       |                                  |       |
|                                                                                                    |                                                                      |                                                                      |                                                                     |                                              |                                  |       |
|                                                                                                    |                                                                      |                                                                      |                                                                     |                                              |                                  |       |
| aavbr                                                                                                    |                                                                      |                                                                      |                                                                     |                                              |                                  |       |
| gowin                                                                                                    |                                                                      |                                                                      |                                                                     |                                              |                                  |       |
|                                                                                                    | usukeo                                                               | BITORBAÇÕES                                                          | ÓRGÃOS E ENTIDADES                                                  | AJUDA                                        |                                  |       |
|                                                                                                    |                                                                      | Dadar Muster - Casidaia                                              |                                                                     | town D.S. darks                              |                                  |       |
|                                                                                                    | TICO                                                                 | Listos Adenos - Curicons                                             | Manual                                                              | ACCERCENCESOR                                |                                  |       |

5º Depois de preencher todos os campos obrigatórios e aqueles que você achar relevantes, clique em "Avançar". A seguinte página aparecerá para que você confirme todos os dados inseridos na manifestação. Clique em concluir, se estiver tudo correto.

| Controladorio-Ceresi<br>de Unitio<br>E Fala BR<br>Patatorne integrada de Cuvidoria e Acesso a informação |                                                             |                           |                              | nicio Acesso à Informação 👻 | Ouvidoria = | <i>1</i> • | 0 | ٨ | Usuário | • |
|----------------------------------------------------------------------------------------------------|-------------------------------------------------------------|---------------------------|------------------------------|-----------------------------|-------------|------------|---|---|---------|---|
| 🗌 > Principal. > Nova Manifestação - Reclamação. > Revisão                                               |                                                             |                           |                              |                             |             |            |   |   |         |   |
| Revisão<br>Resumo da sua manifestação                                                                    |                                                             |                           |                              |                             |             |            |   |   |         |   |
| Tipo de Manifestação: Reclamação                                                                         |                                                             |                           |                              |                             |             |            |   |   |         |   |
| Órgão Destinatário: UFAPE - Universidade Feo                                                             | deral do Agreste de Pernambuco                              |                           |                              |                             |             |            |   |   |         |   |
| Assunto:                                                                                                 |                                                             |                           |                              |                             |             |            |   |   |         |   |
| Modo de Resposta: Pelo sistema (com avisos )                                                             | por email)                                                  |                           |                              |                             |             |            |   |   |         |   |
| Canal de Entrada: Internet                                                                               |                                                             |                           |                              |                             |             |            |   |   |         |   |
| Fale aquit                                                                                               |                                                             |                           |                              |                             |             |            |   |   |         |   |
|                                                                                                    | ( • W                                                       | oltar                     | Conci                        | uir →                       |             |            |   |   |         |   |
| gov.br                                                                                                   |                                                             |                           |                              |                             |             |            |   |   |         |   |
|                                                                                                    | บระมีสอ                                                     | ығолықбаз                 | ÓRGÃOS E ENTROADES           | AUDA                        |             |            |   |   |         |   |
|                                                                                                    |                                                             | Dados Abertos - Ouvidoria |                              | Acessibilidade              |             |            |   |   |         |   |
|                                                                                                    | Acesso à Informação - Novo Pedido de Acesso à<br>Informação |                           | Documentação API             |                             |             |            |   |   |         |   |
|                                                                                                    | Acesso à Informação - Meus Pedidos e Recursos               | Painel resolveu?          | Adesão aos modulos do FalaBR | Perguntas frequentes        |             |            |   |   |         |   |

Pronto! Agora sua manifestação já foi cadastrada! Fique de olho no seu e-mail e no seu telefone. Você pode sempre consultar o andamento da sua manifestação pelo Portal FalaBR, seguindo o passo a passo indicado na página de conclusão.

FalaBR, seguindo o passo a passo indicado na página de conclusão.

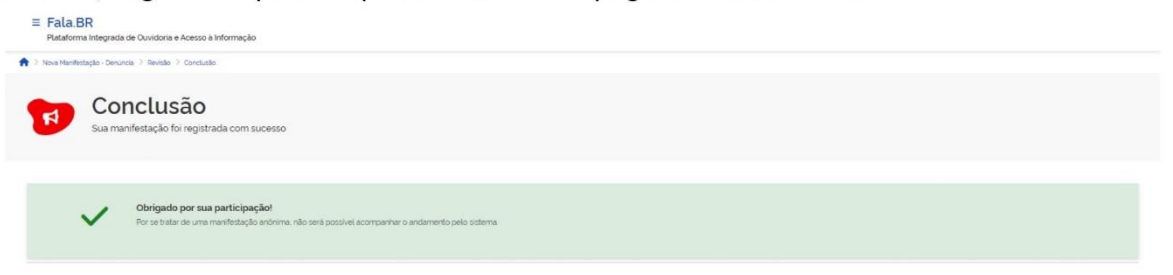